### **REGRESSI** (mode d'emploi simplifié)

#### **X** SAISIE DES VALEURS AU CLAVIER :

Lancer le logiciel **REGRESSI** puis : **FICHIER > NOUVEAU > CLAVIER** 

Première ligne : La largeur de la tache centrale. Symbole : L , Unité : mm (ne rien écrire ailleurs)

Deuxième ligne: Le diamètre du fil. Symbole : a, Unité : mm

VALIDEZ.

#### **X** ENTRER DES VALEURS EXPERIMENTALES:

Sélectionner l'onglet **GRANDEURS** puis **TABLEAU** puis entrez les valeurs de L et de a (en mm) dans le tableau.

#### **✗** CALCULER L'INVERSE DE a:

# Cliquer sur Ajouter

Dans la fenêtre qui s'ouvre, sélectionner **GRANDEUR CALC** (grandeur calculée). Symbole: **inva** (comme inverse de a). EXPRESSION DE LA FONCTION, tapez : inva =1/a

Entrer le nom de cette grandeur dans SYMBOLE puis la formule à calculer.

| Création d'une grandeur                                                                 | a a a                                                                                     | ×                                                   |
|-----------------------------------------------------------------------------------------|-------------------------------------------------------------------------------------------|-----------------------------------------------------|
| Type de grandeur<br>Variable exp.<br>Paramètre exp.<br>Grandeur calc.                   | Symbole de la grandeur Unité de la grandeur Commentaire Etiquette de graphe = commentaire | ✓ <u>O</u> K<br>★ <u>A</u> bandon<br>? <u>A</u> ide |
| <ul> <li>Dérivée</li> <li>Intégrale</li> <li>Lissage</li> <li>Variable texte</li> </ul> | Variable expérimentale                                                                    |                                                     |
| 🔘 Parametre texte                                                                       |                                                                                           |                                                     |

Une nouvelle colonne est créée dans le tableau avec la grandeur calculée.

## **X** VISUALISER LE GRAPHE $L = f(\frac{1}{a})$ :

Cliquer sur l'onglet **GRAPHE** puis sur l'icone , une fenêtre s'ouvre.

Modifiez les paramètres afin de visualiser le graphique désiré. L est en ordonnées et *inva* est en abscisses.

#### **X** ANALYSE DES GRAPHIQUES:

Utilisez la **MODELISATION** (bande bleue tout à gauche de l'écran) puis choisissez le modèle «LINEAIRE». Cliquez sur « AJUSTER », le logiciel calcule la pente de la droite (paramètre a) de modélisation.

Outils gr.

Pour déterminer des coordonnées, on peut utiliser le RETICULE dans